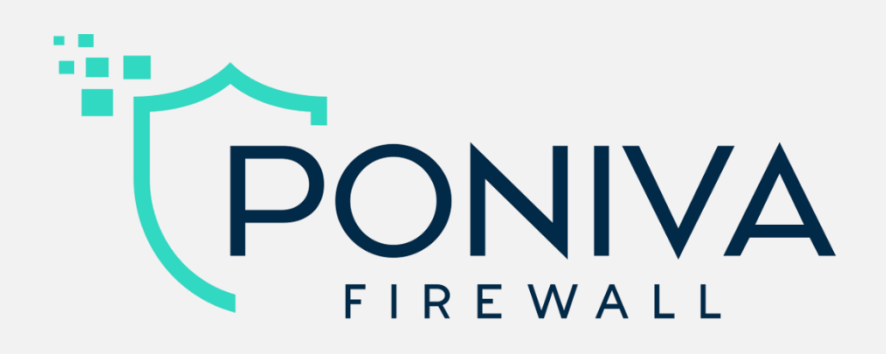

## Hızlı Kurulum Kılavuzu

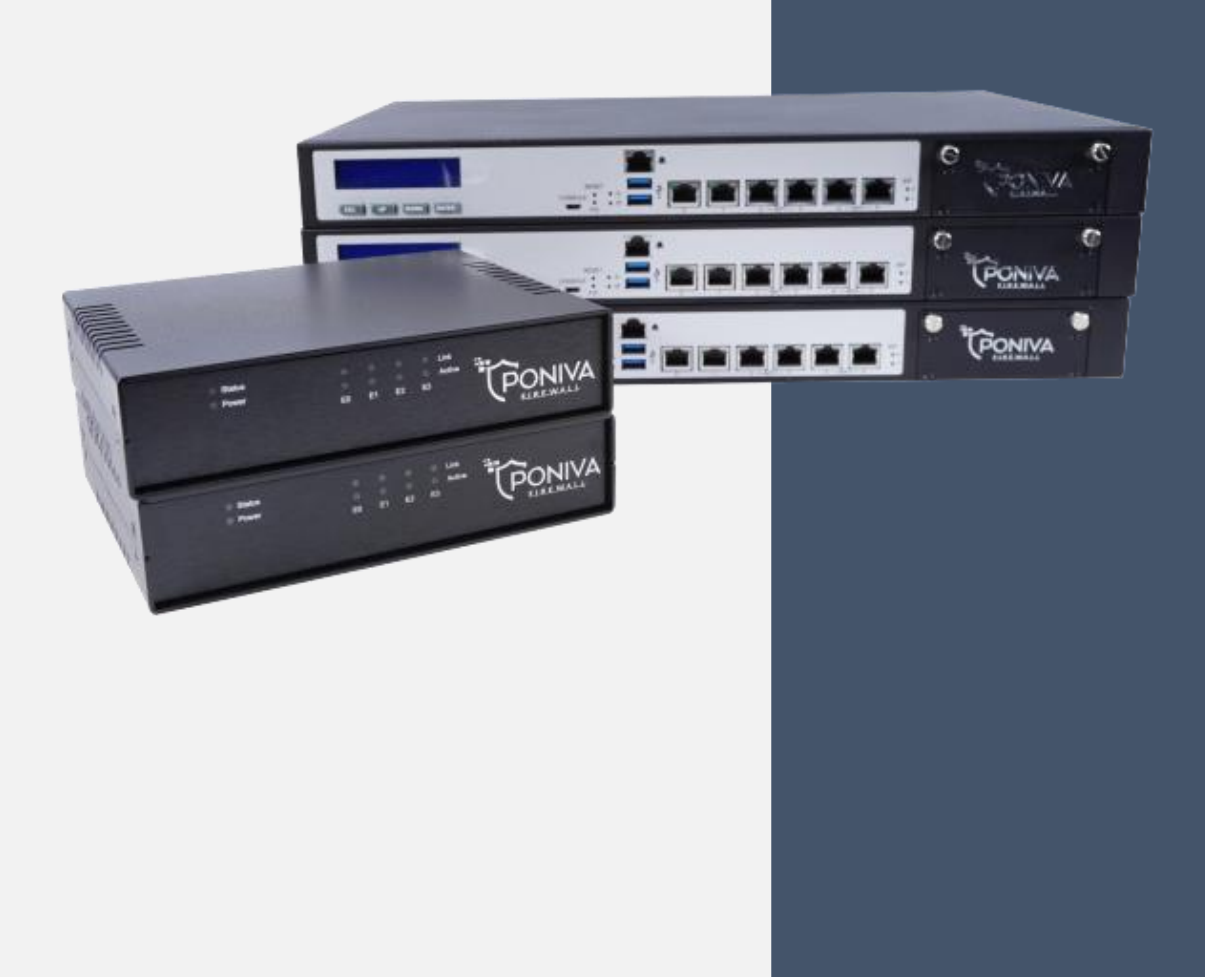

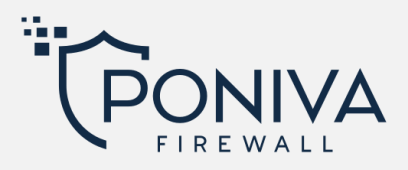

- **1.** Modem üzerindeki LAN portlarının herhangi birisinden Poniva Firewall üzerindeki EO portuna bağlanır.
- **2.** Poniva Firewall üzerindeki E1 portundan bilgisayar ya da Switch'in herhangi bir portuna bağlantı sağlanır.

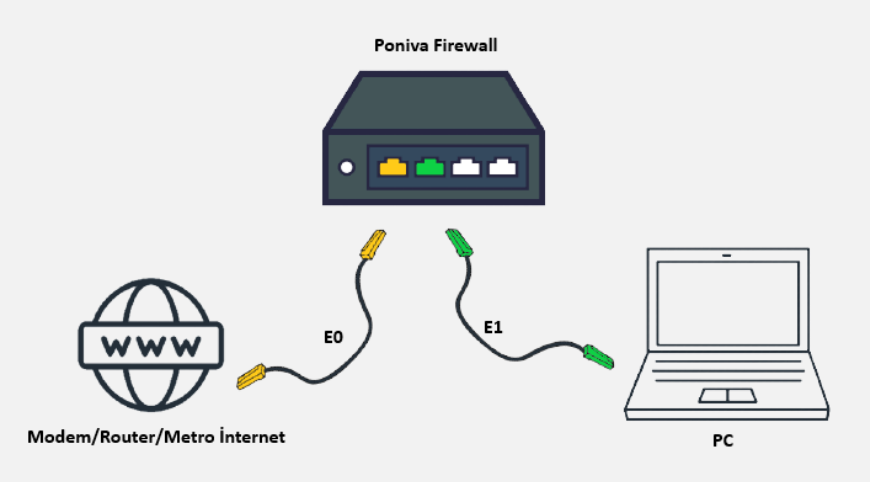

- **3.** Yerel ağa bağlantısı olan bir bilgisayarın otomatik olarak IP aldığı görülür. E1 portu için Poniva üzerinde varsayılan olarak DHCP servisi aktif ve arayüz giriş IP adresi 192.168.100.1'dir
- **4.** E1 portuna yerel ağa bağlantısı olan bir bilgisayarda herhangi bir internet tarayıcısı üzerinden http://192.168.100.1:8400 adresine girilir. (Varsayılan Kullanıcı Adı: admin , Varsayılan Şifre: admin)

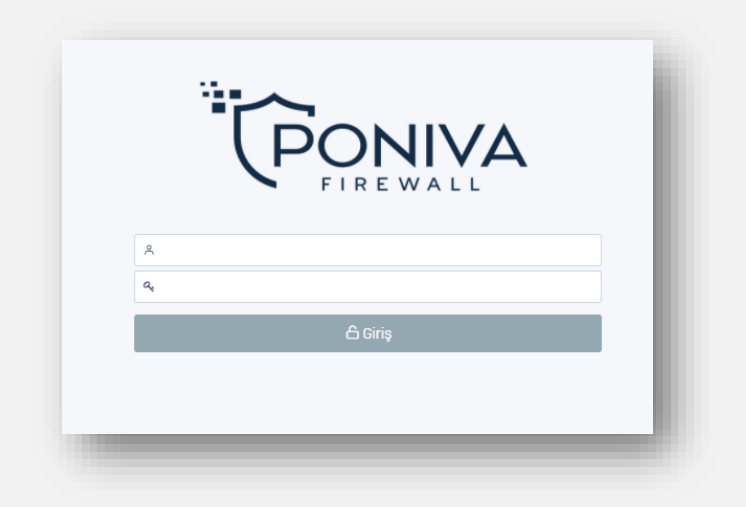

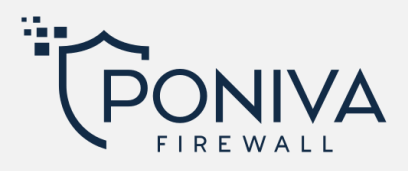

- **5.** Yönetim paneline giriş yapıldıktan sonra Network > Arayüz seçenekleri ile devam edilir, igb0 portuna tıklayarak düzenleme yapılır.
- **6.** Açılan ekranda Poniva Firewall cihazına verilen IP adresi (örn: 192.168.1.2) girilmeli, ayrıca öndeki cihazın (modem/router) arayüz IP adresi (örn: 192.168.1.1) ağ geçidi olarak girilmelidir.

| IPv4 IPv6 Gel  | şmiş          |   |
|----------------|---------------|---|
| Bağlantı Türü  | Manuel        |   |
| Host Adı       | firewall      |   |
| IP Adresi      | 192.168.1.2   |   |
| Alt Ağ Maskesi | 255.255.255.0 | , |
| Ağ Geçidi      | 192.168.1.1   |   |
| Servisler      |               |   |

**7.** Network > DNS menüsüne girilir. Düzenle butonuna tıklayarak DNS1: 8.8.8.8 , DNS2: 8.8.4.4 olarak eklenir. (Google DNS'lerini ya da farklı bir dns sunucusu da yazabilirsiniz.)

| Düzenle       |  |        | ×      |  |
|---------------|--|--------|--------|--|
| Birincil DNS: |  |        |        |  |
| 8.8.8.8       |  |        |        |  |
| İkincil DNS:  |  |        |        |  |
| 8.8.4.4       |  |        |        |  |
|               |  |        |        |  |
|               |  | Vazgeç | Kaydet |  |
|               |  |        |        |  |

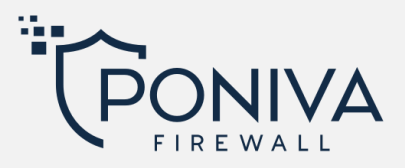

8. Network > Yönlendirme menüsüne girilir. Burada Default modem/router internet sağlayıcınızın ağ geçidi girilir.

| *             |
|---------------|
|               |
| •             |
|               |
|               |
|               |
| Vazgeç Kaydet |
|               |
|               |

- **9.** Ayarlar başarılı bir şekilde yapılandırıldıktan sonra son olarak Cihaz Ayarları > Lisans menüsüne girilir. Burada lisans durumu kontrol edilir.
- **10.** İnternet erişimi sağlandıktan sonra diğer özel yapılandırmalar için Poniva Firewall Kullanıcı Rehberi'nden yardım alabilirsiniz.